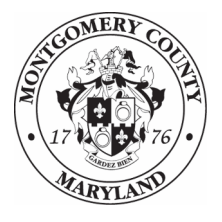

Montgomery County Department of Health and Human Services

## Quick Guide to Correcting Duplicate ShelterPoint Entry/Exits

ShelterPoint automatically creates an Entry/Exit when you check clients into shelter. If you do not use this workflow, you may end up with duplicate Entry/Exits

To correct these duplicates, you must delete and then recreate the Shelter Stay.

This Quick Guide will walk you, step-by-step, through the process of correcting duplicate Entry/Exits.

- (1) Log into ServicePoint, and be sure you are entering data as the appropriate provider
- (2) Access the client profile, then click on the Entry/Exit tab.
- Olick on the trash cans to delete <u>both</u> Entry/Exits.

## Entry / Exit Program Type Entry Date Exit Date Client Count Housing Stabilization Services-Shelter/Hotel (71) HUD / 02/10/2012 02/23/2012 03 2 Housing Stabilization Services-Shelter/Hotel (71) HUD / 02/10/2012 / 02/23/2012 03 2

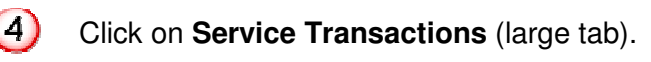

Click on View Shelter Stays (icon).

| lient Information             |                                | 4 Service Transactions   |               |                                          |  |
|-------------------------------|--------------------------------|--------------------------|---------------|------------------------------------------|--|
| Service Transaction Dashboard |                                |                          |               |                                          |  |
| Add Need                      | Add Service                    | Add Multiple<br>Services | Add Referrals | View Previous<br>Service<br>Transactions |  |
| 5<br>View Shelter<br>Stays    | View Entire<br>Service History |                          |               |                                          |  |

6 Write down the Start Date and End Date (if applicable) of the shelter stay.

| Pre | vious            | Shelter Sta | ys         |                                                     |                                                      |  |
|-----|------------------|-------------|------------|-----------------------------------------------------|------------------------------------------------------|--|
|     |                  | Start Date  | End Date   | Provider                                            | Unit List                                            |  |
| Q   | 1                | 02/10/2012  | 02/23/2012 | Housing Stabilization<br>Services-<br>Shelter/Hotel | Overflow and<br>Voucher-Holiday Inn-<br>Gaithersburg |  |
|     | Showing 1-1 of 1 |             |            |                                                     |                                                      |  |

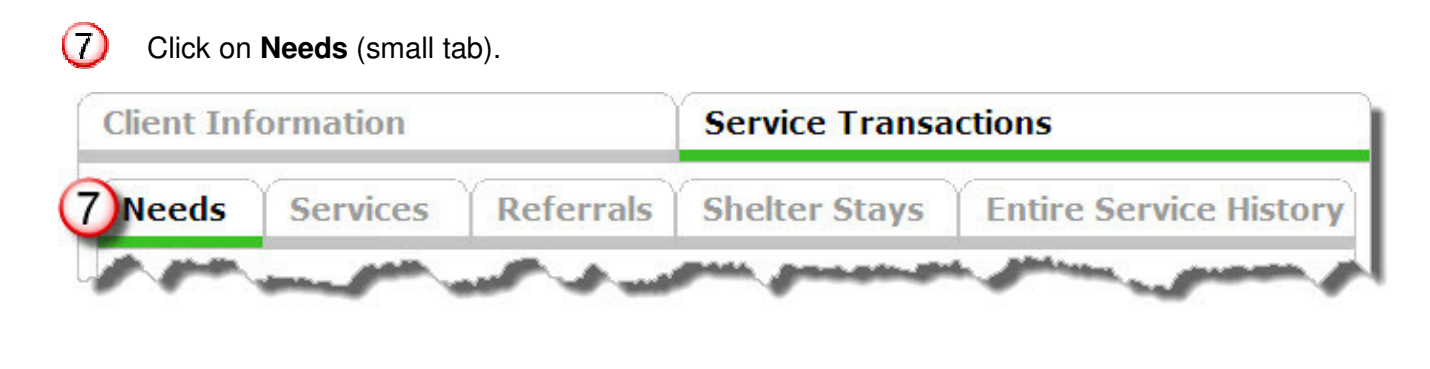

8 Click on **trash can t** to delete the Need.

| Previous | Needs      |                            |                                                 |              |                |
|----------|------------|----------------------------|-------------------------------------------------|--------------|----------------|
|          | Date Set   | Need Type                  | Need Provider                                   | Outcome      | Need<br>Status |
| / >>     | 02/10/2012 | Homeless Motel<br>Vouchers | Housing Stabilization<br>Services-Shelter/Hotel | Fully<br>Met | Closed         |
| Add N    | ed         | Showing 1-1 of 1           |                                                 |              |                |

## (9) Click on **Delete** to confirm.

Note: Deleting a need also deletes the associated service transaction(s).

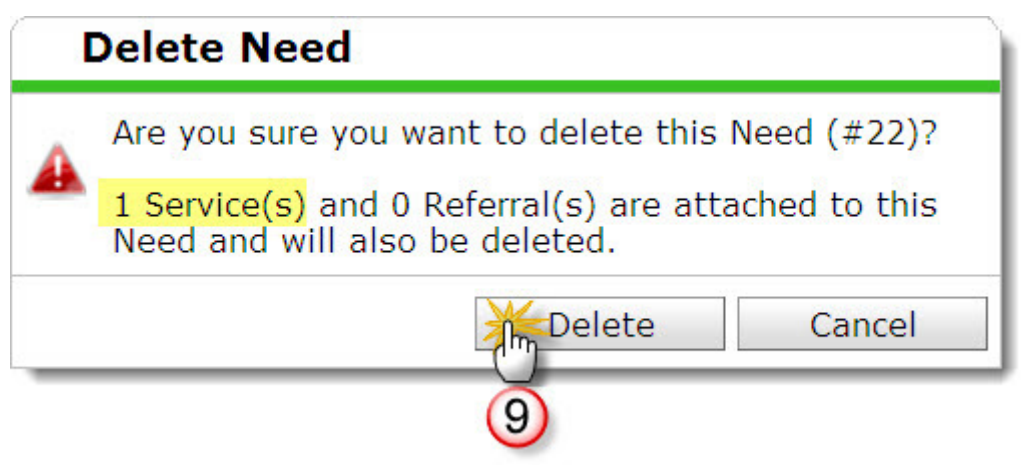

0 Click on **Client Information** (large tab at the top of the page), and then 0.Households.

| client Information                     | Service Transactions                              |
|----------------------------------------|---------------------------------------------------|
| Summary Client Pro11 Households ROI En | ry / Exit Case Managers Case Plans SSOM Assessmen |

(12) Click on the **name** of the next member of the Household.

| Name              | Age | Head of<br>Household | Relationship to Head<br>of Household | Joined<br>Household |
|-------------------|-----|----------------------|--------------------------------------|---------------------|
| (13) Duck, Donald | 78  | Yes                  | Self                                 | 07/01/2012          |
| Duck, Daisy       | 72  | No                   | Wife                                 | 07/01/2012          |
| anage Househo     | old |                      |                                      |                     |

**Repeat** steps 2 through 12 .until all Entry/Exits and Shelter Stay Needs have been removed from all household members.

In **ShelterPoint**, check the client and household into shelter.

- Be sure to use the appropriate Entry and Exit (if applicable) dates.
- Be sure to include all household members who were in shelter in the check in.